### 07-04 Intensity Versus Distance Lab

Adapted from Take-Home Physics by Michael Horton

# Objective

• Find the relationship between intensity of a wave and the distance away from the source of the wave.

#### Materials

- Flashlight
- PASCO Light Sensor
- Ruler/Meter stick
- iPad with SparkVue app

# Procedure

### Observe

- 1. Turn on your flashlight. Shine the flashlight on a close surface and observe the brightness intensity.
- 2. Shine the flashlight on a far surface and observe the intensity.
- 3. Describe the difference in the intensity.

# Hypothesis

4. Write a hypothesis about the intensity of the light versus distance.

# Test

- 5. Set the white screen vertically, and then turn out the lights in the room.
- 6. Hold the flashlight on top of the light sensor so both are pointing at the screen.
- 7. Turn on the light sensor and open the SparkVue app
  - a. Start a new experiment and Build New Experiment
  - b. Tap the Bluetooth icon and select your light sensor
  - c. Select the layout that gives you two equal sized spaces
  - d. On the left space select the grid to make a table
    - i. Tap the Select Measurement on the left
      - 1. Tap the User-entered on the right
      - 2. Tap Create Data Set
        - a. Name it Distance
        - b. Unit name is cm
        - c. Tap OK
      - ii. Tap the Select Measurement on the right
        - 1. Tap White which is under Spot Light Sensor
      - iii. On the bottom left, tap the circle watch icon to change the sampling option
        - 1. Sampling Mode: Manual
        - 2. Tap OK
      - iv. Fill in the distances we will use. 5, 10, 15, 20, 25, 30 cm.
  - e. On the right space select the first graph icon
    - i. On the left, tap Select Measurement and choose White
    - ii. On the bottom, tap Time (s) and select Distance from the User-entered area
- 8. Turn on the flashlight and lay it on the desk so that it is pointing away from everyone else's experiments.
- 9. Set the light sensor 5 cm away from the flashlight so that the black tube is pointed directly at the light.
- 10. Tap start. Wait a couple seconds for the sensor to settle down, then tap the checkmark to record the 5 cm data.
- 11. Move the sensor to 10 cm away and wait a couple seconds for the sensor to settle down, then tap the checkmark.
- 12. Repeat for the rest of the distances. You should have a complete table and a graph. Copy these onto this sheet.

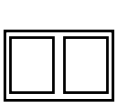

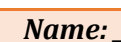

| 07-04 Intensity Versus Distance Lab |      |       |       |       |       | Name: |  |
|-------------------------------------|------|-------|-------|-------|-------|-------|--|
| Distance from<br>surface            | 5 cm | 10 cm | 15 cm | 20 cm | 25 cm | 30 cm |  |
| Intensity                           |      |       |       |       |       |       |  |

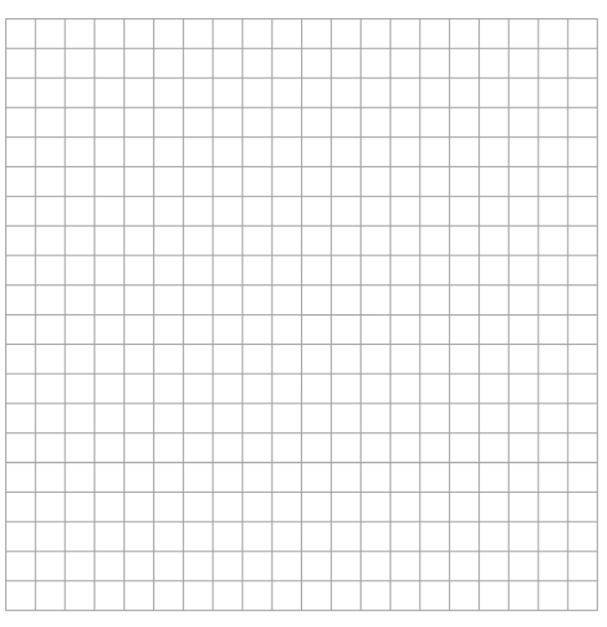

#### Conclusion

13. The shape of the graph represents a \_\_\_\_\_\_ (direct, inverse, square, inverse square) relationship between the distance and intensity.

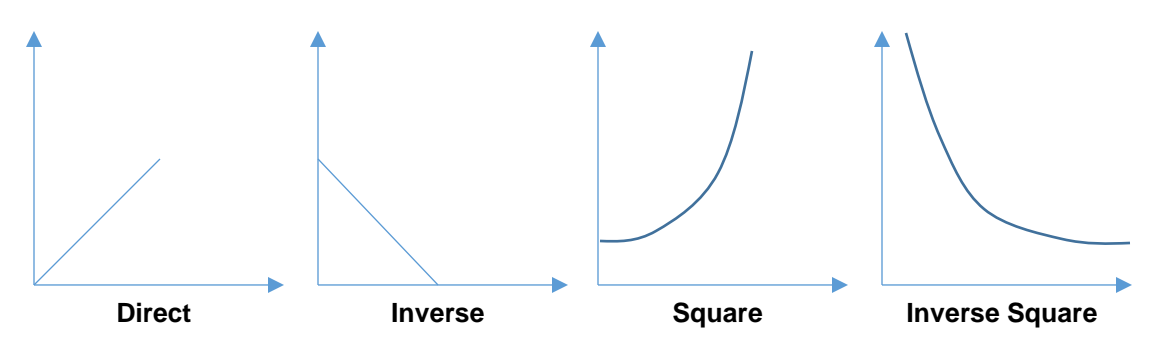

- 14. Make a curve fit to match your answer to step 13.
  - a. Tap the graph icon under the graph to get the graph options.
  - b. Tap the icon that looks like a curve through a scatter plot.
  - c. Choose the correct type of fit and write down the equation.
- 15. How far away would you have to be to get four times the intensity as at 30 cm?
- 16. When you were at 40 cm, was the intensity half the intensity as at 20 cm? \_\_\_\_\_\_, If not, what fraction was it? \_\_\_\_\_\_
- 17. When you were at 30 cm, was the intensity one-third the intensity as at 10 cm? \_\_\_\_\_\_, If not, what fraction was it? \_\_\_\_\_\_